### **SharePoint Lookup Boost Installation Instruction**

### **System Requirements**

Microsoft Windows SharePoint Services v3 or Microsoft Office SharePoint Server 2007.

#### Install

Download SharePoint Lookup Boost from SharePointBoost file website, release the file to a folder, and run "setup.exe".

### Note

You must be the SharePoint farm administrator.

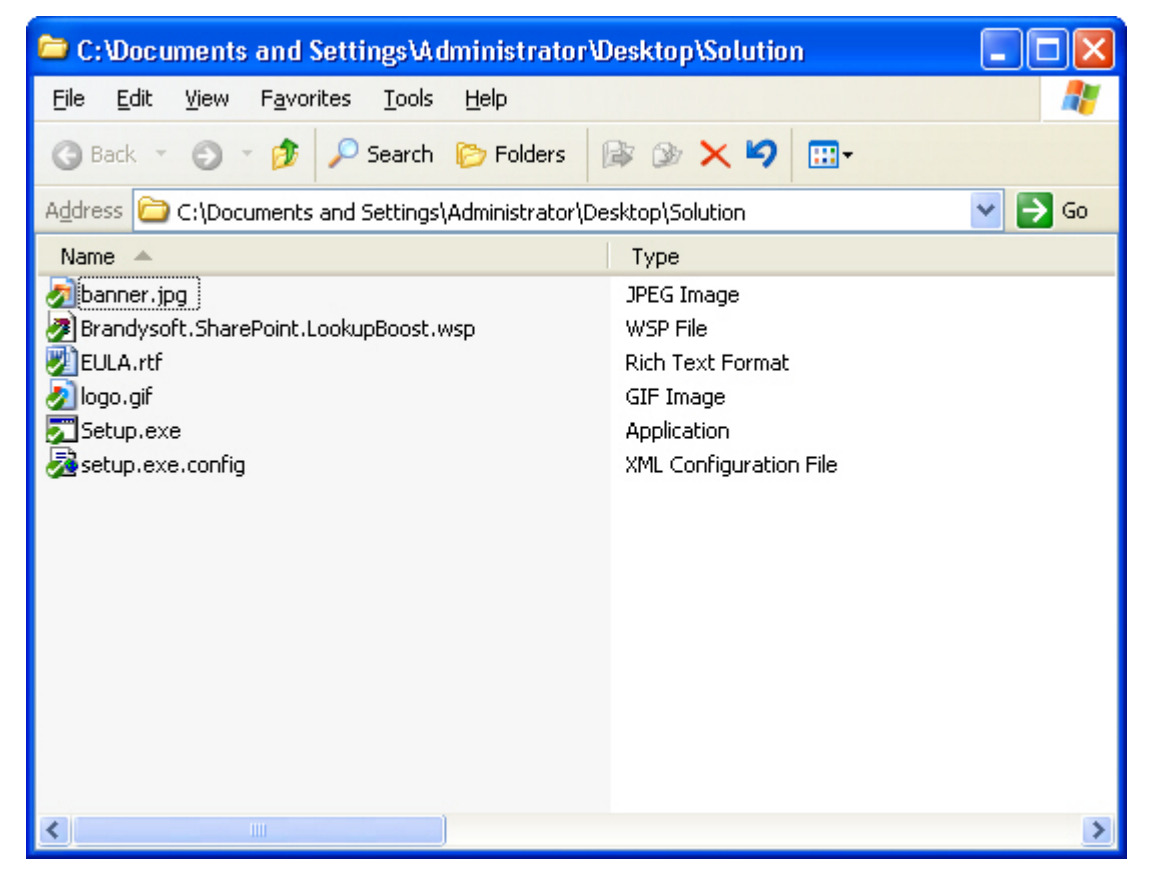

Click "Next".

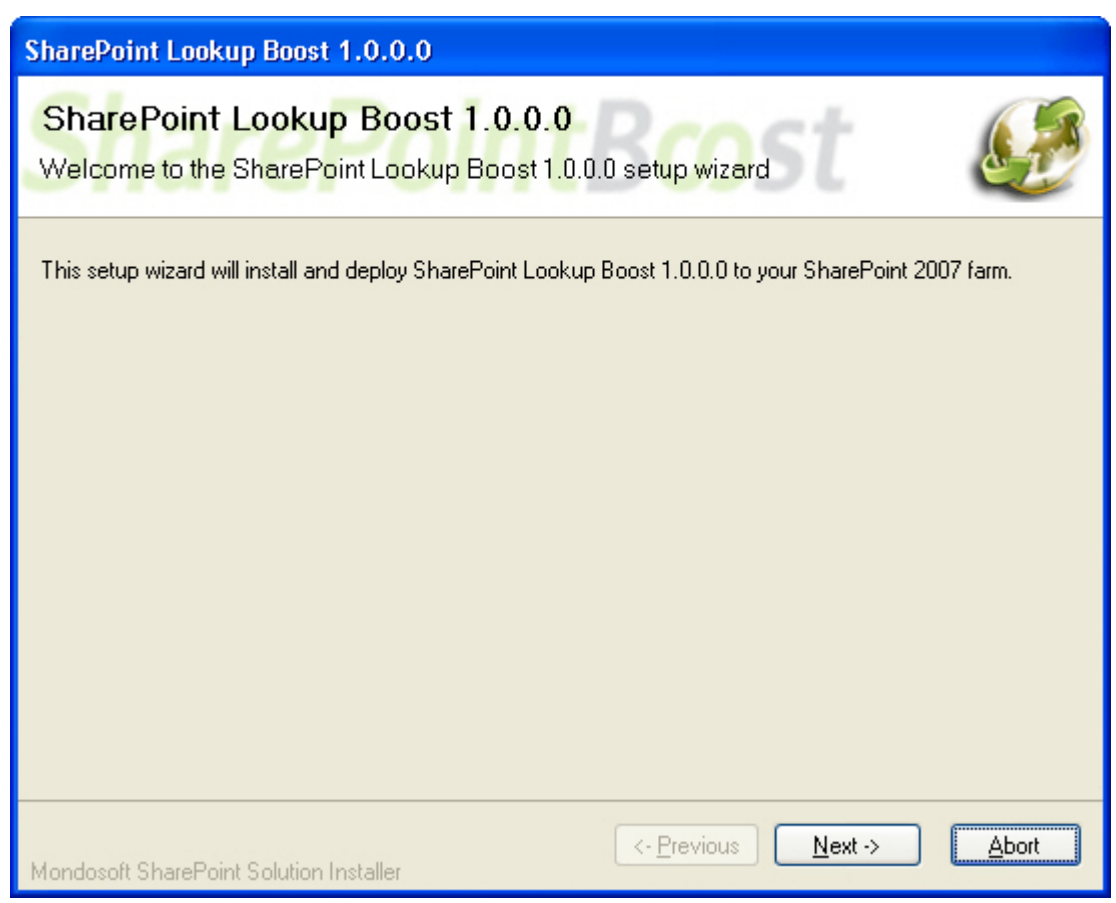

Wait for a few seconds to check system and click "Next".

| SharePoint Lookup Boost 1.0.0.0                                                                                                    |  |  |
|----------------------------------------------------------------------------------------------------|--|--|
| System Check<br>Checking if SharePoint Lookup Boost 1.0.0.0 can be installed from this machine                                                                                                    |  |  |
| <ul> <li>Windows SharePoint Service 3.0 is installed.</li> <li>You have permission to install and deploy SharePoint solutions.</li> <li>The Windows SharePoint Services Administration service is started.</li> <li>Is the Windows SharePoint Services Timer service started?</li> <li>Does the solution file exist?</li> <li>Detecting SharePoint Lookup Boost 1.0.0.0</li> </ul> |  |  |
| Please wait                                                                                                    |  |  |
| Kondosoft SharePoint Solution Installer                                                                                                    |  |  |

After reading License Agreement, click "Next".

| SharePoint Lookup Boost 1.0.0.0                                                                                                    |
|----------------------------------------------------------------------------------------------------|
| End-User License Agreement<br>Please read the following license agreement carefully                                                                                                    |
| IMPORTANT-READ CAREFULLY: This End-User License Agreement ("EULA") is a legal agreement between you (either an individual or a single entity) and Brandysoft Corporation for the Brandysoft software that accompanies this EULA, which includes computer software and may include associated media, printed materials, "online" or electronic documentation, and Internet-based services ("Software"). An amendment or addendum to this EULA may accompany the Software. YOU AGREE TO BE BOUND BY THE TERMS OF THIS EULA BY INSTALLING, COPYING, OR OTHERWISE USING THE SOFTWARE. IF YOU DO NOT AGREE, DO NOT INSTALL, COPY, OR USE THE SOFTWARE. 1. GRANT OF LICENSE. Brandysoft grants you the following rights provided that you comply with all terms and conditions of this EULA: |
| I accept the terms in the License Agreement                                                                                                    |
| Mondosoft SharePoint Solution Installer                                                                                                    |

Select one or more web applications and click "Next".

| SharePoint Lookup Boost 1.0.0.0                                                                                           |               |
|----------------------------------------------------------------------------------------------------|---------------|
| Deployment Targets<br>Please select one or more web applications                                                          |               |
| Web Applications:         Image: http://sharepointboostservice:25889/         (SharePoint - SharepointBoostService:25889) |               |
| Please click the Next button to start the installation process.                                                           |               |
| Mondosoft SharePoint Solution Installer                                                                                   | <u>A</u> bort |

Wait for installing, click "Next" for more deployment details.

| SharePoint Lookup Boost 1.0.0.0                                                         |          |
|-----------------------------------------------------------------------------------------|----------|
| Installing<br>Please wait while SharePoint Lookup Boost 1.0.0.0 is installed            | <u>.</u> |
|                                                                                         |          |
|                                                                                         |          |
| Waiting (max. 15 minutes) for solution deployment job to complete. Press Abort to stop. |          |
|                                                                                         |          |
|                                                                                         |          |
| C- Previous Next->                                                                      | Abort    |
| Mondosoft SharePoint Solution Installer                                                 |          |

| SharePoint Lookup Boost 1.0.0.0                                                                                               |               |
|----------------------------------------------------------------------------------------------------|---------------|
| Installation Successfully Completed                                                                                           |               |
| Details:<br>Network SOLUTION DEPLOYMENT ****** http://sharepointboostservice:258897 : The solution was successfully deployed. |               |
| Kondosoft SharePoint Solution Installer                                                                                       | <u>C</u> lose |

### Activation:

Select Site Actions menu Site Actions in the root of the site collection, click "Site Settings".

In "Site Settings" page, click "Site collection features".

| Galleries          | Site Administration      | Site Collection Administration |
|--------------------|--------------------------|--------------------------------|
| Master pages       | Regional settings        | Search settings                |
| Site content types | Site libraries and lists | Search scopes                  |
| Site columns       | Site usage reports       | Search keywords                |
| Site templates     | User alerts              | Recycle bin                    |
| List templates     | = RSS                    | Site directory settings        |
| Web Parts          | Search visibility        | Site collection usage reports  |
| Workflows          | Sites and workspaces     | Site collection features       |
|                    | Site features            | Site hierarchy                 |

In site collection features, click "Activate" to activate SharePoint Lookup Boost.

| Ð | SharePoint Lookup Boost                    | Activate |
|---|--------------------------------------------|----------|
|   | show all bokup information related to ruem | WE       |

Now, the Lookup Boost is available. Choose a list item, and select "Related information".

| Tasks |             |         |                                                             |                                |             |          |
|-------|-------------|---------|-------------------------------------------------------------|--------------------------------|-------------|----------|
| Use   | e the Tasks | list to | keep track of work that                                     | you or your team needs to comp | olete.      |          |
| Ne    | ew 🔹 A      | ctions  | Settings                                                    |                                |             |          |
| 0     | Title       |         |                                                             | Assigned To                    | Status      | Priority |
|       | Task1 ! N   | EW      |                                                             | <ul> <li>tom</li> </ul>        | In Progress | (1) High |
|       |             | ×       | View Item<br>Edit Item<br>Manage Permissions<br>Delete Item |                                |             |          |
|       |             |         | Related information                                         |                                |             |          |

Then, one page will display related information in two categories of all items from which this item looks up, and all items which look up information from this item.

| Related in           | formation for pro                       | oject-2                        |  |
|----------------------|-----------------------------------------|--------------------------------|--|
| ou are using a tr    | ial license(30 days left), pleas        | e click here to manage license |  |
| Look up from         |                                         |                                |  |
| The followings are a | all other items from which this item lo | oks up information:            |  |
| Column               | List                                    | Items                          |  |
| Looked up by         |                                         |                                |  |
| The followings are a | all other items which look up informat  | ion from this item:            |  |
| List                 | Column                                  | Items                          |  |

### License Management

Click hyper link in SharePoint Lookup Boost setting page to license management page.

| You are using a trial<br>Look up from | license(30 davg)(eft), p      | lease click here to manage license |  |
|---------------------------------------|-------------------------------|------------------------------------|--|
| The followings are all o              | ther items from which this it | tem looks up information:          |  |
| Column                                | List                          | Items                              |  |

After payment, send site

collection ID to sales@sharepointboost.com to generate license code.

| SharePoint Loo                                                            | okup Boost License                                                                                                    | Management                                                                                                    |   |
|---------------------------------------------------------------------------|----------------------------------------------------------------------------------------------------|----------------------------------------------------------------------------------------------------|---|
| License information and add ne                                            | w license                                                                                                    |                                                                                                    |   |
| SharePoint Lookup Boost<br>Show all lookup information<br>related to item | License Information<br>Site Collection ID:<br>Current amount of users in this sit<br>collection:<br>License status:<br>Add license(ASCII): | 1c18dd8e-af56-4bc8-bde7-079c443f6ade<br><sup>e</sup> 2<br>No Registration<br><u>Click hereging act license</u> |   |
|                                                                           |                                                                                                    | U                                                                                                    | × |
|                                                                           |                                                                                                    |                                                                                                    | ~ |

Then enter the license code in the form and click "OK".

Now, close this page and refresh, and you can use the SharePoint Lookup Boost without 30 day limitation of the trial version.

| SharePoint Loo                                                            | okup Boost License                                                                                                    | Management                                                                                                    |
|---------------------------------------------------------------------------|----------------------------------------------------------------------------------------------------|----------------------------------------------------------------------------------------------------|
| License information and add new                                           | w license                                                                                                    |                                                                                                    |
| SharePoint Lookup Boost<br>Show all lookup information<br>related to item | License Information<br>Site Collection ID:<br>Current amount of users in this site<br>collection:<br>License status:<br>Add license(ASCII):                                                                                                    | 1c18dd8e-af56-4bc8-bde7-079c443f6ade<br>2<br>3<br>Click here to get license                                                                                                    |
|                                                                           | 65d634a0-b15b-45e0-a851-<br>9fd7b00ad69ddMuMHnWFagV4mi<br>+CNj/OBidrwq5PyfNicoOjW1ps3f<br>mpxcUr8V+mFG00kmWr5LDwiP<br>/Tj0PqBjkT024JKv1/zerJ8dQXKy<br>qv07iBjnRffFxg3Ko//bAr/IveuVb3<br>WS5SuQFv60zoonr+QmqKGACZ<br>leFzbiqHfJs5rU1QIdx+tMUdYFZS-<br>CFSuq6Sv87mPet5xUJEdXqrxMa | SgFmNhGUFvupwYTS32KFpEVKiazkXEvs77/Myjl2UNw2t71j4JaRvSw4a10duQ29ztm<br>%SL44IZ2hDuyR8ACoU3X3XKGv+0JtdGqHSWL/7DJdF7mVPUw082HJJgZESLKY=pM<br>wd5xK1NoMQb0f1v+0/L0IjoL2GsKBaoUaGYYXMheSYgafqVTB7zNo6JoCCpca9jvi3V<br>HoJ3jkHScG1dj+i2ScnGTPRG7FjU/TQNHSKd3ySjagBKW6CqKQuOvuvSrgM0pHAs5<br>W3QK0S7V8HrzBGIE1uKctpEkY0Fj1vQV7xSqq/uZgr0WBqWPGmF9xKUHU1cVAVaC<br>jab0XZK+mpf5l6t8T55lildISSwnkGuYK3CJvQdvrE2ptWIE2UDNeay4w1qk0ISnejdB9<br>+OPY/TnZ113SHrZGIDLWd9Mv2jflDaQHwBikf8KYvqz6XhsRhUGYZihBUtgF1anQU1W<br>WSyflWUKn9hhkZa+D9R9XE9ARAUcjJOox19A== |
|                                                                           | You license has been validated, Ple<br>Refresh(F5) it                                                                                                    | case switch to previous page and                                                                                                    |

#### Uninstall

Run "setup.exe" again. (If your install file has been deleted, you can download it from http://www.sharepointboost.com). In Repair and Remove page, select the Remove radio button and click "Next", the SharePoint Lookup Boost will be uninstalled.

| SharePoint Lookup Boost 1.0.0.0                                                                                                    |
|----------------------------------------------------------------------------------------------------|
| Repair or Remove       Image: Select the operation you wish to perform                                                                                                    |
| SharePoint Lookup Boost 1.0.0.0 is already installed. What would you like to do?                                                                                                    |
| <ul> <li>Repair<br/>Retracts the solution from all web applications and deploys it once again.</li> <li>Remove<br/>Retracts the solution from all web applications and deletes it from the SharePoint<br/>solution store.</li> </ul> |
|                                                                                                    |
| Kondosoft SharePoint Solution Installer                                                                                                    |

## **SharePoint Lookup Boost Tutorial**

The following tutorial demonstrates how to use the SharePoint Lookup Boost.

There are three lists in site: Customer, Sales, and Order.

"Customer" list has two Lookup columns named "Sales" and "Order.No".

"Sales" list has a Lookup column named "Order. No".

"Order" list has two Lookup columns named "Customer" and "Sales".

In "Customer" List, column "Sales" lookup information from column "Saler" of "Sales" list, and column "Order. No" lookup information from column "No." of Order list.

In "Sales" list, column "Order. No" lookup information from column "No." of "Order" list.

In "Order" list, column "Customer" lookup information from column "Customer" of "Customer" list, and column "Sales" lookup information from column "Saler" of "Sales" list.

### Customer

| 1995 |                       |                                     |                    |                                     |                |                                 |  |
|------|-----------------------|-------------------------------------|--------------------|-------------------------------------|----------------|---------------------------------|--|
| Ne   | w • Actions • Se      | ttings 🔹                            |                    |                                     | View:          | All Items 🔹                     |  |
| ۵    | Customer              | Company                             | Company Main Phone | E-Mail                              | Sales          | Order.No                        |  |
|      | Brandysoft ! NEW      | Brandysoft (Beijing)<br>Co.ltd      | 086-010-58543216   | Brandysoft@brandysoft.net           | Tom;<br>Henry  | 20080927-0001;<br>20080929-0001 |  |
|      | Xilisoft ! NEW        | Beijing Xilisoft Co.ltd             | 086-010-55443454   | xili@xili.com                       | Bill;<br>Cathy | 20080928-0001;<br>20080930-0001 |  |
|      | SharepointBoost ! NEW | SharepointBoost<br>(Beijing) Co.ltd | 086-010-88769872   | SharepointBoost@sharepointboost.net | Hans;<br>Henry | 20080928-0002                   |  |

## Sales

| Sales                      |                    |                 |
|----------------------------|--------------------|-----------------|
| New - Actions - Settings - |                    | View: All Items |
| Ø Saler                    | Expire             | Order.No        |
| Tom I NEW                  | 9/28/2008 12:00 AM | 20080927-0001   |
| Bill I NEW                 | 9/29/2008 12:00 AM | 20080928-0001   |
| Hans I NEW                 | 9/29/2008 12:00 AM | 20080928-0002   |
| Henry I NEW                | 9/30/2008 12:00 AM | 20080929-0001   |
| Cathy NEW                  | 10/1/2008 12:00 AM | 20080930-0001   |

## Order

| Ne | ew 🝷 Actions 👻 Sett | ings 🔻                       |          |        | ۷        | iew: All Items  | •     |
|----|---------------------|------------------------------|----------|--------|----------|-----------------|-------|
| Ø  | No.                 | Product                      | Price    | Amount | Sum      | Customer        | Sales |
|    | 20080927-0001 NEW   | SharePoint Cross-site Lookup | \$99.00  | 2      | \$119.00 | Brandysoft      | Tom   |
|    | 20080928-0001 NEW   | SharePoint RichText Boost    | \$89.00  | 4      | \$119.00 | Xilisoft        | Bill  |
|    | 20080928-0002 NEW   | SharePoint Permission Boost  | \$299.00 | 1      | \$119.00 | SharepointBoost | Hans  |
|    | 20080929-0001 NEW   | SharePoint Cross-site Lookup | \$99.00  | 3      | \$119.00 | Brandysoft      | Henry |
|    | 20080930-0001 NEW   | SharePoint RichText Boost    | \$89.00  | 2      | \$119.00 | Xilisoft        | Cathy |

Now, look at "Related information" of item "Brandysoft" in "Customer" list. All related information is displayed in a page, including all items from which this item looks up, and all items which look up information from this item.

| Related information for Brandysoft |                                      |                              |  |  |  |
|------------------------------------|--------------------------------------|------------------------------|--|--|--|
| Look up from                       |                                      |                              |  |  |  |
| The followings are all o           | ther items from which this item loo  | ks up information:           |  |  |  |
| Column                             | List                                 | Items                        |  |  |  |
| Sales                              | Sales                                | Tom; Henry                   |  |  |  |
| Order.No                           | Order                                | 20080927-0001; 20080929-0001 |  |  |  |
| Looked up by                       |                                      |                              |  |  |  |
| The followings are all o           | ther items which look up information | on from this item:           |  |  |  |
| List                               | Column                               | Items                        |  |  |  |
| Order                              | Customer                             | 20080927-0001; 20080929-0001 |  |  |  |
| Sales                              | Customer                             | Tom: Henry                   |  |  |  |

And, in "Related information" page of item "20080927/0001" in the Order list, the lookup information is displayed as followings.

# Related information for 20080927-0001

|     |   |   |     | _   |   |
|-----|---|---|-----|-----|---|
| 100 |   |   | n 1 | Fro | - |
| LUU | n | u | μ   | 110 |   |

| The followings are all other items from which this item looks up information: |  |
|-------------------------------------------------------------------------------|--|
|-------------------------------------------------------------------------------|--|

| Column   | List     | Items      |
|----------|----------|------------|
| Customer | Customer | Brandysoft |
| Sales    | Sales    | Tom        |

### Looked up by

The followings are all other items which look up information from this item:

| List     | Column   | Items      |
|----------|----------|------------|
| Customer | Order.No | Brandysoft |
| Sales    | Order.No | Tom        |